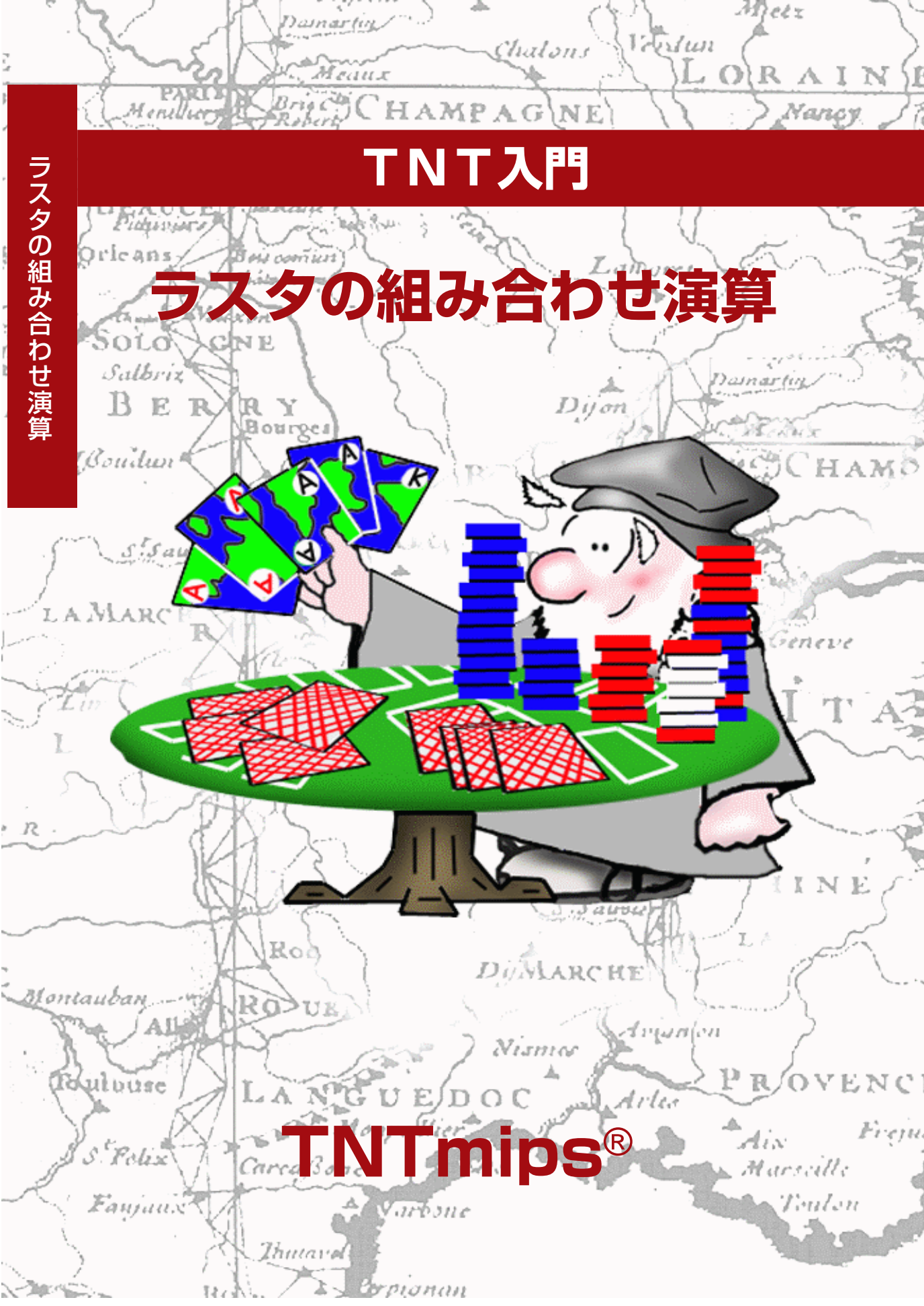

#### はじめに

本書では、TNTmips<sup>®</sup>で使用可能なラスタの組み合わせ演算の操作について説明しています。これらの操作を使うと、数式や論理式を使用して2個以上のラスタオブジェクトの組み合わせ演算や変換を 実行したり、1つのラスタオブジェクトから別の値を計算させることができます。ラスタの組み合わせ 演算処理は、ラスタデータの準備、加工、解析において、広範なさまざまな目的に使用できます。

必須基礎知識 本書では、読者が『TNT入門:地理空間データ表示』、および『TNT入門:システム の基本操作』の例題を完了しているものと仮定しています。これらの例題で必須知識と基本的な技法 を紹介していますので、本書ではこれらについては説明しません。必要に応じ、これらの冊子や TNTmipsリファレンスマニュアルで調べてください。また、これらの例題用の入出力オブジェクトを 表示するには、Display Process(表示処理)(メニューではDisplay / Spatial Data(表示/空間デー タ))を使用してください。

**サンプルデータ**本書の例題では、TNT製品に添付されているサンプルデータを使用します。TNT製品CDにアクセスできない場合は、マイクロイメージ社のホームページからデータをダウンロードできます。本書では特に、COMBRASTデータ集のサンプルファイルを使用します。

**その他の資料**本書では、ラスタ画像の組み合わせ演算について概要しか説明しておりません。詳細 はTNTmipsリファレンスマニュアルを参照してください。ラスタの組み合わせ演算について70ページ 以上にわたって説明しています。

**TNTmipsとTNTlite**<sup>®</sup> TNTmipsには2つのバージョンがあります。プロフェッショナル・バージョ ンと、無料バージョンであるTNTliteです。本書では、どちらのバージョンも「TNTmips」と呼ぶこと にします。プロフェッショナル・バージョンにはハードウェア・キーが必要です。このキーがない場 合、TNTmipsはTNTliteモードで動作し、オブジェクトのサイズが制限され、エクスポートができませ ん。

TNTviewとTNTatlasではラスタの組み合わせ処理を使用できません。TNTliteでは、添付されたサンプ ルの地理データを使用してすべての例題を完全に実行することができます。

Randall B. Smith博士、2001年9月17日

ー部のイラストでは、カラー・コピーでないと重要な点がわかりにくい場合があります。マイクロイメージ 社のホームページから本書を入手されれば、カラーで印刷したり表示できます。また、このホームページか らは、その他のテーマに関する『TNT入門』シリーズの最新のマニュアルも入手できます。インストール・ ガイド、サンプルデータ、および最新バージョンのTNTliteをダウンロードできます。アクセス先は次の通 りです。

http://www.microimages.com

#### ラスタの組み合わせ演算へようこそ

TNTmipsのラスタの組み合わせ演算(メニューのProcess / Raster / Combine (解析処理/ラスタ/組み合わせ(演算))に は、ラスタデータの補正、強調、変換、解析などを行うための さまざまな強力なツールが用意されています。ほとんどの処理 では、特性が共通(行と列のサイズ、地理的な範囲、セル・サ イズが同じ)な一連のラスタオブジェクトを必要とします。こ の中の各ラスタオブジェクトは、数式や論理式の中で変数とし て使用され、セルごとに入力ラスタ値に適用されて、新しい一 連の出力ラスタを生成します。その他の処理では、数学関数や 論理関数を使用して1つの入力ラスタから新しい値を導き出し ます。

ラスタの組み合わせ演算の多くは、マルチスペクトル画像(ス キャンされたカラー赤外線航空写真、フレーム処理された航空 ビデオ、衛星画像)の処理や強調のために作られたものです。 本書の例題は、いくつかの、よく使用される処理や解析作業の 手順を示すように、いくつかのグループに分けられています。 このような作業としては、複数のタイプの指標ラスタの作成、 ラスタセットの1つのバンド内の「データ脱落部」の修正、異 なる日付で取得された画像の照射条件の違いを修正す

る処理(画像の正規化)などがあります。これらの作 業を実行することで、多くのラスタの組み合わせ演算 に慣れていただけるでしょう。

例題では、カリフォルニア州ハンフォード近郊の農地 の一連のランドサットTM画像を使用します。1993年4 月、6月、10月に撮影された3つの画像はすでにジオリ ファレンス処理され、同じ投影に対して再サンプリン グされ、ラスタサイズと地理範囲が同じになるように カットされています。

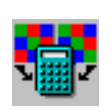

4~7ページの例題では、ラスタの組み合 わせ演算の中の一般演算式を取り上げ、 指標値を求めることに焦点を当てていま す。8ページでは、ラスタセットの次数 を下げるための主成分変換について紹介 します。9ページでは、多ラスタデータ セットの強調のための無相関ストレッチ 処理について説明します。10~15ペー ジでは、マルチバンド・セットの1つの ラスタにおけるデータ脱落部の修正につ いて説明します。16~18ページでは、 異なる時期のデータセットを正規化する ための基本手順を示します。

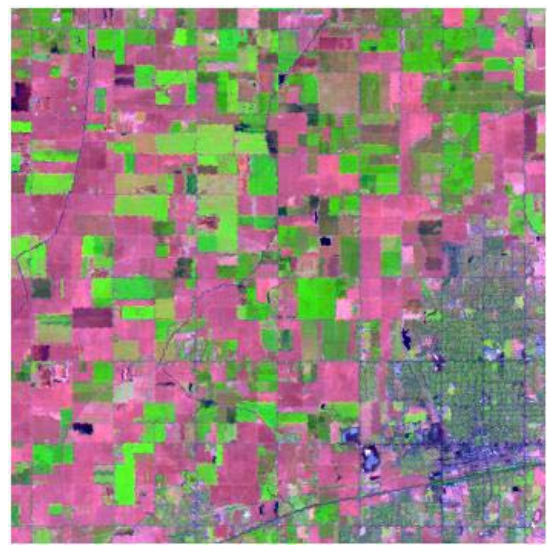

ランドサットTMによる、1993年4月27日のカリフォ ルニア地域のハンフォードの画像。TMバンド5(中間赤 外線)は赤で、TM4(近赤外線)は緑で、TM3(赤)は青で 表示されています。植生地域は緑で、植生のない土壌は ピンクとマゼンタ(深紅色)で示されています。

#### パスラジアンス(経路光)の値を減算する

ステップ

- ✓ TNTmipsのメインメニューから Process / Raster / Combine / Predefined (解析処理/ラス タ/組み合わせ(演算) /一般演 算式)を選択します。
- Raster Combination (ラスタの組み合わせ演算) ウィンドウの Operation (処理) 選択ボタンか らScale / Offset (スケール/オ フセット)を選択します。
- [Rasters...] (ラスタ)をクリックし、標準のFile / Object Selection (ファイル/オブジェクト選択)手順を使用して、 HAN\_TMプロジェクトファイルの APR\_27フォルダからTM1\_D27というラスタオブジェクトを選択します。
- ✓ Post-Scale Offset (スケール 処理後のオフセット)値を-66 (負の値)に設定します。
- [Run...] (実行)をクリックして 新しいプロジェクトファイル
   COMBRASTを作成し、デフォル トの出力ラスタ名をそのまま確定 します。

ハンフォードの画像用に経路光補 正されたバンドは、HAN\_PRプロ ジェクトファイルに入っていま す。

ラスタの組み合わせ処理ウィン ドウは次の例題で使用しますの で開いたままにしておいてくだ さい。 地球表面の衛星画像の研究は通常、さまざまなスペクトルバン ドのセンサで記録された輝度の値を使用して、地表面のさまざ まな種類の物質を分離、特定するために行われますが、衛星画 像を他の組み合わせ演算で使用する前に、Scale / Offset(ス ケール/オフセット)処理を使って、各バンドから経路光の値 を除去する必要があります。

経路光は、大気中のガス分子や塵により乱反射して衛星のセン サで検出される光です。散乱光があると、地表から返ってくる 輝度信号に加算されてしまいます。散乱光の量は(したがって 経路光値も)青い光(TMバンド1)の場合に最も大きく、波長 とともに小さくなり、長い方の中間赤外線波長(TMバンド7) ではほとんど無視できる程度になります。また、画像の撮影日 が異なる場合も経路光が違ってきます。経路光値のいくつかの 計算方法については、Sabins(1997、p.261)とJensen (1996、p.116)が説明しています。

Scale / Offset(スケール/オフセット)処理を使用すると、ラ スタ値に倍率係数を掛けたり、スケール処理の前と後に、個別 にオフセット値を加算することができます。経路光値を減算す るには、Scale Factor(倍率係数)を1.00に設定し、負のオフ

セット値を入力します。

Operation(処理)選択ボタンか らScale / Offset(スケール/オ フセット)を選択します。

| Raster Combination                    |                          |
|---------------------------------------|--------------------------|
| Type: Algebraic                       | Operation: Scale/Offset  |
| Scale and/or Offset                   | a raster                 |
| C = (A + Offset1) *                   | Scale + Offset2;         |
| Rasters                               |                          |
| han_tm / TM1_D27                      |                          |
| Parameters                            |                          |
| Scale Factor:                         | 1.0000                   |
| Pre-Scale Offset:                     | 0.0000                   |
| Post-Scale Offset:                    | -66,0000                 |
| Output Raster Type:<br>Pyramid Output | 8-bit unsigned integer 🖃 |
| Run                                   | Exit Help                |

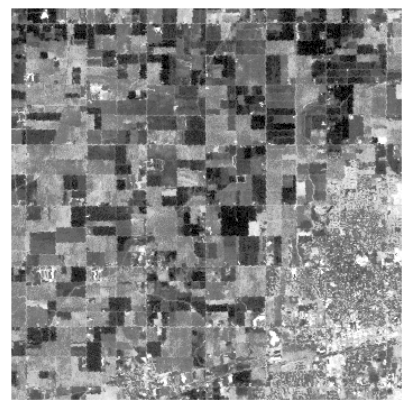

TM1\_D27の各セルから66を引いて経路 光補正を行った結果。

このテキストフィールドには、処理に使用 される数式が表示されます。

ラスタの組み合わせ演算

バンド比の計算

マルチスペクトル画像用の簡単で非常に有効なラスタの組み合わせ演算が2つのスペクトルバンドの比です。Algebraic / Divide (代数/除算)処理を使用して、簡単なバンド比画像を作成します。

個々のスペクトルバンドにおいて、地表物質が同じでも場所に よって輝度の値が異なることがありますが、これは、傾斜角度 や傾斜の方向(方位)および付近の地形の影によって照明の当 たり方が異なるからです。このような照明による影響は波長に 関係なく程度がほぼ同じであるため、1つのバンドを別のバン ドで割算すると打ち消される傾向があります。したがってバン ド比画像では、地表の物質の固有な特性が強調されます。バン ド比画像のグレースケール表示では、最も暗い階調と最も明る い階調は、2つのスペクトルバンドの反射率の差が最も大きい 部分を示します。反射率が似ている部分は、中間のグレー階調 で表示されます。

異なるバンドの比の組み合わせをとると、特定のタイプの地表 物質が強調されます。赤(TM3)に対する近赤外(TM4)の 比は、植生の指標として広く使用されています。緑色の植物の 場合は、これらの2つのバンドでの反射率に大きな特徴的な差 が見られ、近赤外バンドは明るく、赤のバンドでは暗く表示さ れます。バンド比4/3の画像では、完全に植物の樹冠で覆われ ている部分は非常に明るく表示され、背景の土壌に対する、植 生で覆われた部分の比率が小さくなるにつれ、比の値は小さく なります。

8ビット入力ラスタの場合、可能な比の出力値の範囲は、1/255 から255です(入力値が0の場合は除く)。通常使用可能なマル チスペクトルバンドを使用すると、有用な比の範囲は0.4~15.0 となります。正規化せずに、出力値が全範囲の比の値をとれる ようにするため、浮動小数点(小数値)のラスタ形式を使用し ます。

> 自動正規化によるコントラスト強調で表示された、4月 のハンフォードの、バンド比4/3のTM画像。明るい部 分は穀物の生育が活発な部分を示します。

ステップ

- ✓ Raster Combination (ラスタ の組み合わせ演算) ウィンドウの Operation (処理) 選択ボタンか らDivide (除算) を選択します。
- ✓ [Rasters...] (ラスタ) をクリックしてHAN\_PRプロジェクトファイルのAPR27フォルダに移動し、Aに対してオブジェクト TM4\_D27\_Pを、Bに対してオブジェクトTM4\_D27\_Pを選択します。

| ■Raster Combination                                             |          |
|-----------------------------------------------------------------|----------|
| Type: Algebraic 🖃 Operation:                                    | Divide 🗆 |
| Divide pairs of rasters                                         |          |
| C = A / B * Scale factor                                        | 4        |
| A                                                               | [2]      |
| Rasters                                                         |          |
| han_pr / TH4_D27_P<br>han_pr / TH3_D27_P                        |          |
| Parameters                                                      |          |
| Scale Factor:                                                   | 1,0000   |
| Output Raster Type: <u>32-bit floating-</u><br>□ Pyramid Output | point 🖃  |
|                                                                 |          |

- ✓ Output Raster Type (出カラ スタタイプ) 選択ボタンから32bit floating-point (32ビット浮 動小数点)を選択します。
- ☑ [Run...] (実行) をクリックして COMBRASTプロジェクトファイル に出カラスタを出力します。

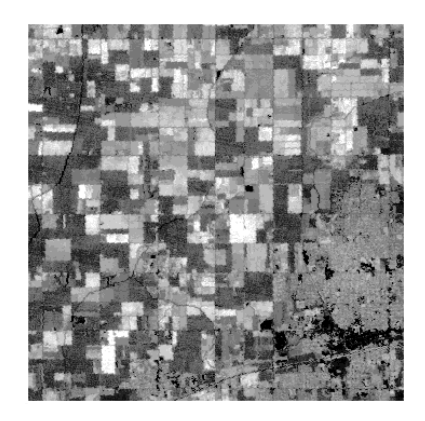

page 5

## 正規化された差の指標(NDVI)の計算

ステップ

- ✓ Raster Combination (ラスタの組み合わせ演算) ウィンドウの Type (タイブ) 選択ボタンから Indices (指標)を選択します。 Operation (処理) 選択ボタンは デフォルトでNDになります。
- ✓ [Rasters...] (ラスタ)をクリックしてHAN\_PRプロジェクトファイルのJUN30フォルダに移動し、Aに対してオブジェクト
   TM3\_F30\_Pを、Bに対してオブジェクトTM4\_F30\_Pを選択します。
- ✓ Scale Factor(倍率係数)値が 100にセットされているか チェックします。
- ✓ [Run...] (実行)をクリックして COMBRASTプロジェクトファイル に出カラスタを出力します。

| ■Raster Combination                           | _ 🗆 × |
|-----------------------------------------------|-------|
| Type: Indices 🖃 Operation: ND                 | -     |
| Normalized Difference Index                   |       |
| NormalDiff = (B - A) / (B + A) * Scale factor |       |
| Rasters                                       |       |
| han_pr / TM3_F30_P<br>han_pr / TM4_F30_P      |       |
| Parameters                                    |       |
| Scale Factor: 100                             | .0000 |
| Output Raster Type: 8-bit signed integer =    | ·     |
| Run Exit Help                                 |       |

ハンフォードTM画像用の、バンド 比4/3のTM画像とNDVI画像は、 HAN\_INDXプロジェクトファイルに 入っています。 単純なバンド比の画像にはいくつかの欠点があります。センサ のノイズ(通常は特定のバンドに固有のもの)が比の計算に よって強調されてしまいます。また比の計算結果には、小数値 (A < Bの場合、A/Bは1より小さい)と、1より大きい値(A > Bの場合)の両方が含まれています。これらの値に一定の倍率 係数をかけてデータ範囲が8ビット(0~255)にすると、下側 の範囲(A < Bの場合)は圧縮され、上側の範囲は拡大されま す。

正規化された差による指標は、このような問題を軽減するための別の比の計算法です。2つのスペクトルバンドの対応するラスタ値の間の差(B-A)を、両者の和(B+A)で割ることによって「正規化」を行います。単純なバンド比の場合と同様、地形による輝度の変動は大幅に除去されます。出力値はは-1~+1の範囲で変化しますので、データ範囲は0(B=A)に対して対称になります。この範囲は、8ビット符号付き整数データの範囲(-127~+128)に容易にスケール変換できます。デフォルトの倍率係数100を使用した場合に可能な出力値の範囲は-100~+100になります。

正規化した差による植生指標(NDVI)は緑色の地表植生の指 標として広く使用されています。NDVIでは、近赤外チャネル をBに、赤のチャネルをAに割り当てます。ランドサットのTM

データの場合は、 B=TM4、A=TM3と なります。NDVIの 値が大きい(より 明るい階調)ほ ど、より多くの緑 の植物によって地 表が覆われている ことを示していま す。

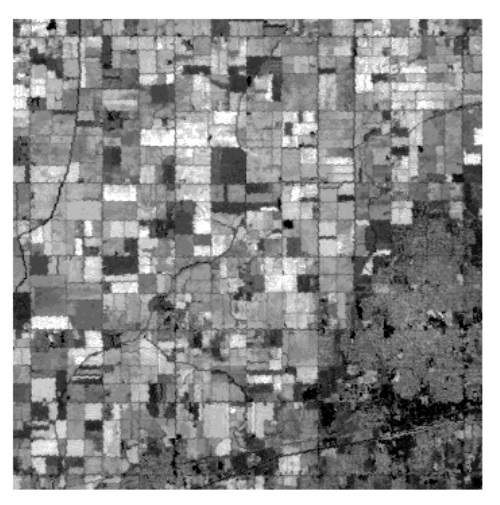

タイプが指標(indices)の一連の処理には、マルチスペクトルデー タセットからの地表を覆う植生や土壌の輝度などの生物物理学的 特性を抽出するための多くの一般的な処理が含まれています。

1993年6月30日のハンフォードのNDVI画 像。明るい階調は穀物の生育が活発な畑を示し ています。

## TMタッセルキャップ指標の計算

NDVIは、地表の実際の生物物理学的特性(緑の植生により覆 われている程度)の変動を示すために導出された値です。指標 値を導出するための方法としてはこの他に、使用可能な一連の すべてのバンドのスペクトル値を、スペクトル空間内で直交す る新しい一連の座標軸に投影する方法があります。新しい軸 は、重要な生物物理学的特性にできる限り密接に対応するよう に選択されます。

6つの非熱的ランドサットTMバンド(1~5および7)用のタッ セルキャップ指標では、3つの指標値、すなわち緑の程度 (Greenness; 植生指標)、輝度(土壌輝度指標)、湿度(土 壌に含まれる湿気の指標)が計算されます。6つのTMバンドに 含まれる土壌と植生の状態の大方の変動がこれらの3つの指標 の次元で表わされます。各指標は、入力バンドの重み付き合計 (線形結合)としてセルごとに計算されます。計算式は、指標 値=aTM1+bTM2+...+fTM7となります。重み付け係数a~ fは各指標ごとにあらかじめ定義されており、ラスタの組み合 わせ演算ウィンドウの数式パネルに表示されます。 ステップ

Raster Combination

- ✓ Raster Combination (ラスタの組み合わせ演算) ウィンドウの Type (タイプ) 選択ボタンから Indices(指標) - TM を選択しま す。Operation (処理) 選択ボタンの初期値はTasseled Cap (タッセルキャップ)です。
- ✓ [Run...] (実行) をクリックして COMBRASTプロジェクトファイル に出カラスタGreenness (緑の 程度)、Brightness (輝度)、 Wetness (湿度)を出力しま す。

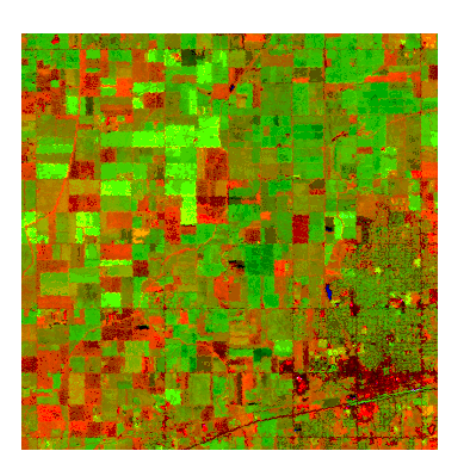

タッセルキャップという変 換名は、典型的な植生地域 についてBrightness(輝 度)に対してGreenness (緑の程度)をプロットし たときの点の分布の形から 付けられたものです。

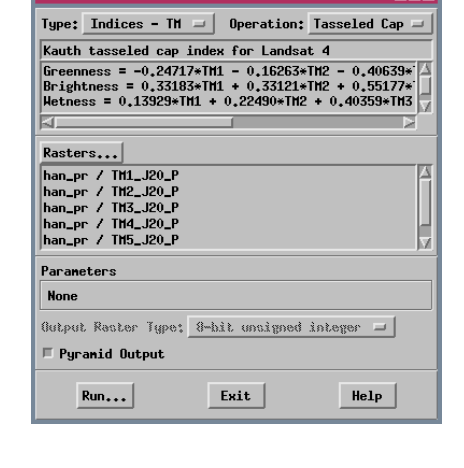

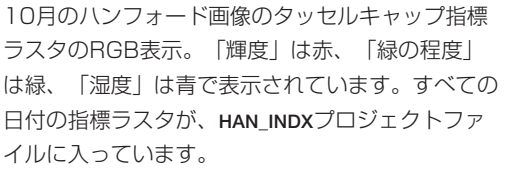

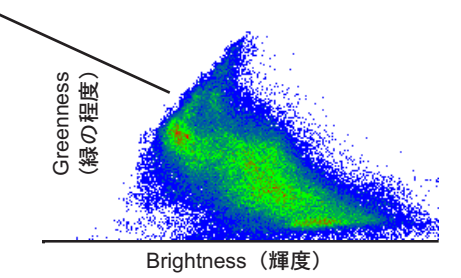

#### 主成分の計算

ステップ

- ✓ TNTmipsのメインメニューから Process / Raster / Combine /Principal Components(解析 処理/ラスタ/組み合わせ(演算)/ 主成分分析)を選択します。
- Principal Components(主成 分分析)ウィンドウから
   [Rasters...](ラスタ)をクリッ クしてHAN\_PRプロジェクトファ イルのAPR27フォルダに移動し、 オブジェクトTM1\_D27\_P~
   TM7\_D27\_Pを選択します。
- [Run...] (実行)をクリックして COMBRASTプロジェクトファイル に6個の主成分ラスタを主力しま す。
- [Exit](終了)を押してPrincipal Components(主成分分析) ウィンドウを閉じます。

| ■Principal Components                                                                                                    |
|----------------------------------------------------------------------------------------------------|
| Rasters                                                                                                    |
| ban_pr / TH1_027_P         3           ban_pr / TH2_027_P         5           ban_pr / TH3_027_P         5           ban_pr / TH3_027_P         6           ban_pr / TH5_027_P         7 |
| Mask                                                                                                    |
| Input Raster Values: Original - Querg                                                                                                    |
| Output Type: 8-bit unsigned integer 🤳                                                                                                    |
| F Rescale to Output Range                                                                                                    |
| 🗏 Pyramid Output                                                                                                    |
| □ Apply Nask to Output                                                                                                    |
| Sample for Analysis                                                                                                    |
| Lines by: 1                                                                                                    |
| Columns by: 1                                                                                                    |
| Run Save Exit Help                                                                                                    |

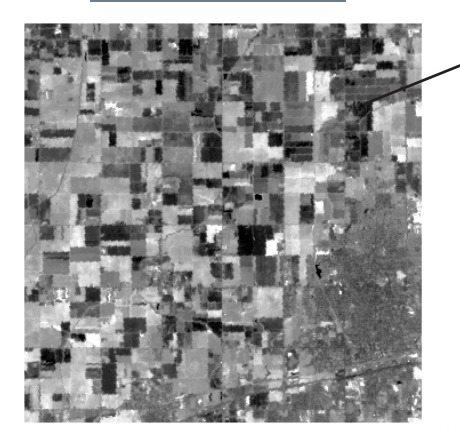

一連のスペクトルバンドを変換して少ない数のパラメータを抽 出(次元削減)し、判読をしやすくするもう一つの方法が、 Principal Components処理(主成分分析)です。タッセル キャップ変換と同様、主成分処理でも一連の各入力ラスタの値 を、新しい一連の直交する座標軸に投影します。ただし、主成 分変換で使用される係数は入力ラスタの統計的解析によって導 き出されます。第1の主成分は、データが最も大きく広がって いる方向です(分散)。第2の主成分は、第1の主成分に直交 する方向で、2番目に分散の大きい方向です。その他の主成分 は、相互に直交する軸の条件により決まります。この処理は、 相互に相関のない一連の出力ラスタが生成されます。

| ■Principal Component Statistics                                                                                                    |                                                                                                    |                              |
|----------------------------------------------------------------------------------------------------|----------------------------------------------------------------------------------------------------|------------------------------|
| Mean Raster Values -<br>Raster Mean                                                                                                    |                                                                                                    |                              |
| TH1_D27_P         27.5           TH2_D27_P         18.1           TH3_D27_P         32.3           TH4_D27_P         59.0           TH5_D27_P         108.5           TH2_D27_P         55.4 | 各成分の統計値は別のウィンド<br>ウに表示され、テキストファイ<br>ルとして保存できます。                                                                                                    | -                            |
| Variance / Covarianc<br>Raster TH1_D27_P TH2<br>TH1_D27_P 110.6355 /6<br>TH2_D27_P 65.5777 /4                                                                                                | e Hatrix<br>027_P TH3_027_P TH4_027_P TH5_027_P TH7<br>5.5777 107.1985 -70.4571 186.7822 17<br>3.5559 70.5467 -39.2964 127.5865 11                                  | _D27                         |
| TH3_D27_P 107,1985 7<br>TH4_D27_P -70,4574 -3<br>TH5_D27_P 186,7822 12<br>TH7_D27_P 173,2430 11                                                                                              | 5.350 12.361 33.41 -84.2074 243.3365 12<br>9.2964 -84.2074 224,5320 -179,7164 -20<br>7.5865 243.3345 -179,7164 838.1330 68<br>5.9423 220.2754 -207.2984 680.6279 61 | 0.27<br>7.29<br>0.62<br>0.54 |
| Save As Save                                                                                                    | Strips Close Help                                                                                                    |                              |

4月のハンフォードのTM画像から得られた第1主成分画像
(HAN\_PCプロジェクトファイルを参照)。通常のTM画像では、
6個の非熱的バンドのスペクトル値の変動の95パーセント以上が、最初の3つの主成分で表現されます。求められたこれらのラスタは、直接判読に利用できるほか、Automatic
Classification(自動分類)など他の処理の入力として使用すると、入力ラスタ数が減少したことで処理を大幅に高速化できます。一般的なマルチスペクトル・データセットで次元を減らすことが可能です。これは、類似した地表物質に対して示す応答が、特定のグループのスペクトルバンド(可視光領域など)において高い相関が示すからです。

## 無相関ストレッチの適用

無相関ストレッチは、ランドサットTMの最初の3つのバンド のように、高い相関を持つラスタデータのカラー表示を強調す るための処理です。この処理では、一連の入力バンドに対して 主成分変換を実行し、成分に対してコントラストストレッチを 適用し、その後元に逆変換します。出力ラスタをRGBで表示す る場合、色相と明度は通常、元の画像と同様ですが、彩度は大 幅に向上します。この強調を行うと、元のバンドに対して従来 のコントラスト強調を行った場合に比べて、地表物質間のスペ クトル特性の差が大幅に強調されます。その結果、無相関処理 されたラスタセットを使用して地表物質の微妙な違いをより容 易に識別することができます。

無相関処理では3つ以上の入力 バンドを使用できますが、強調 – 効果が最大になるのは、相関性 の高いバンドの場合です。

コントラスト・ストレッチは – Contrast (コントラスト)選 択ボタンの複数の手法の中から 選択することができます。

| Decempelation Stratching                | 7 |  |
|-----------------------------------------|---|--|
|                                         | ۲ |  |
| Rasters                                 | 4 |  |
| HAN_PR / TH1_J20_P                      | I |  |
| HAN PR / TH3_J20_P                      | I |  |
|                                         | I |  |
|                                         |   |  |
| Mask Not Used                           | 1 |  |
| Input Raster Values: Original =   @werg | 1 |  |
|                                         | 1 |  |
| Lontrast; Huto Linear 🖃                 |   |  |
| Output Type: Same as input 💷            | I |  |
| E Rescale to Output Range               |   |  |
| 🗖 Pyranid Output                        |   |  |
| □ Apply Nask to Output Rasters          |   |  |
|                                         | 1 |  |
| Run Exit Help                           |   |  |

ステップ

- ✓ TNTmipsのメインメニューから Process / Raster / Combine / Decorrelation (解析処理/ラ スタ/組み合わせ(演算)/無相 関)を選択します。
- ✓ Decorrelation Stretching (無 相関ストレッチ) ウィンドウで [Rasters...] (ラスタ) をクリッ クしてHAN\_PRプロジェクトファ イルのOCT20フォルダに移動し、 オブジェクトTM1\_J20\_Pから TM3\_J20\_Pを選択します。
- ☑ [Run...] (実行)をクリックして COMBRASTプロジェクトファイル に3つの出力要素ラスタを転送し ます。
- Decorrelation Stretching (無 相関ストレッチ)ウィンドウを閉 じます。

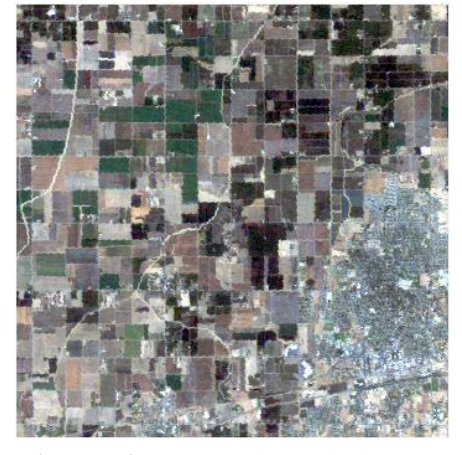

(それぞれ)赤、緑、青で表示された10月 のハンフォードの画像のバンドTM3、 TM2、TM1。画像の色がより自然な感じに なっています。

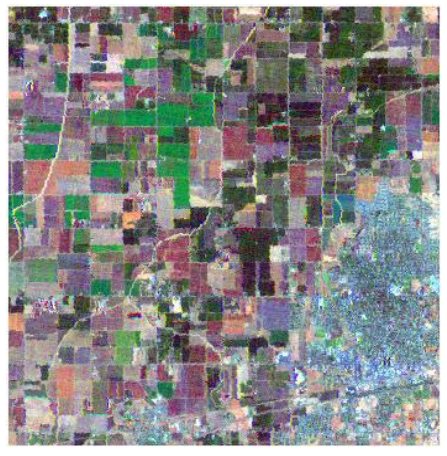

同じバンドの組合せの、無相関ストレッチを 行った後の様子。彩度が向上したため、さま ざまな穀物(緑)や、さまざまな土壌タイプ や状態(オレンジ、赤、茶色、ラベンダーの 影)が識別しやすくなっています。

## しきい値によるマスクの作成

ステップ

- ✓ TNTmipsのメインメニューから Process / Raster / Combine / Predefined (解析処理/ラス タ/組み合わせ(演算)/一般演 算式)を選択します。
- ✓ Raster Combination (ラスタ) の組み合わせ演算)ウィンドウの Type (タイプ) 選択ボタンから Logical (論理的)を選択します。
- ✓ [Rasters...] (ラスタ) をクリッ クしてHAN\_BRプロジェクトファ イルからラスタオブジェクトTM2 を選択します。
- ✓ Threshold Value (しきい値) を2に変更します。
- ✓ Output White (白の出力) 選択 ボタンからAbove Thereshold (しきい値よりも上)を選択しま す。
- ✓ [Run...] (実行)をクリックして 新しいプロジェクトファイル HAN BD1を作成し、出力ラスタ名 をBD\_MASKに変更します。

データ値が不良な部分を含むラスタオブジェ クトTM2(0と1、黒で表示されています)。

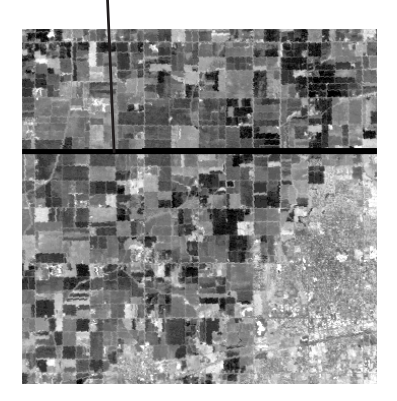

て出力値1を割り当てます。

この例題は、マルチバンドセットの1つのラスタ内の「不良 データ | の部分を「修正 | する作業を説明するための、6つの 例題のうちの最初の例題です。センサやデータ伝送動作に不良 があると、画像バンドの一部のデータが失われる可能性があり ます。その場合、ラスタ中に間違った値(データ脱落と言う場 合もあります)を含む1つまたは複数の行ができます。この例 題に合わせて、6月のハンフォードのTMラスタセットのバンド TM2を編集して、この状態を疑似的に作り出してあります。

第1段階として、Logical Threshold(論理的しきい値)処理を 使用して、後の処理で脱落部分をマスクするためのバイナリ・ ラスタを作成します。マスクのラスタ値は、脱落部の各セルに 対しては0、その他のすべてのセルに対しては1になるようにし ます。しきい値処理では、入力ラスタの1つの値を境界とし て、出力用セルに対して0または1を決定します。しきい値以 下のすべての入力セル値に対して値1(白)を出力したり、ま たはその逆、といったような選択をすることができます。この 場合は、脱落値(0と1)と実際のデータの最小値(23)とが数 値的にかけ離れていますので、しきい値を2にしておけば必要 な分離効果を得ることができます。

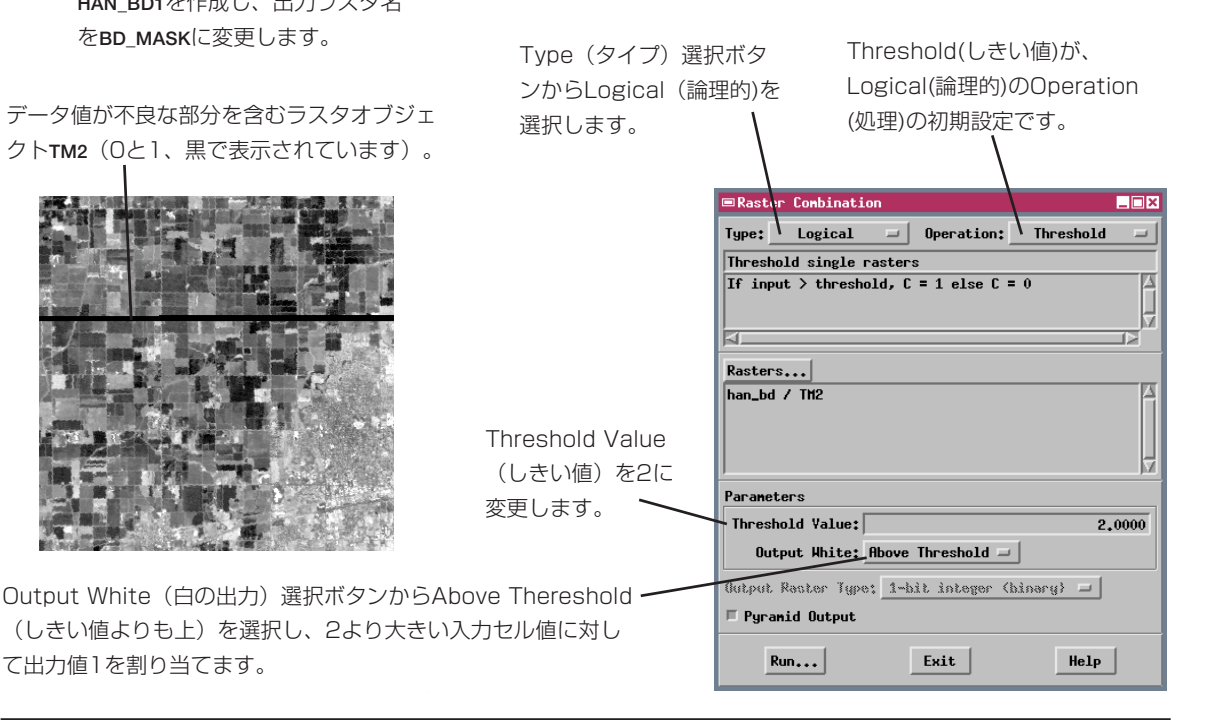

今度は、Multilinear Regression(重回帰分析)処理を使用し て、HAN BDプロジェクトファイルのTMラスタ間の数学的関 係を調べてみましょう。次の例題では、この関係を使用してバ ンドTM2の脱落部分の値を推定します。

Multilinear Regression (重回帰分析)処理は、一組のラスタに 対して一連の線型回帰式を計算します。この解析では、各入力 バンドを順番に従属変数として処理し、残りのバンドを独立変 数として処理します。結果として得られるそれぞれの式が、従 属バンド内で最適なラスタ値を再生するような残りのバンドの 一次結合を規定します。推定値と実際の値との間の二乗誤差の 和が最小になるように、最適近似が求められます。

回帰関係は、各ラスタ内の実際のデータのみに基づくものでな ければなりません。TM2に含まれる間違った値が計算に悪影響 を与えないようにする必要があります。したがって、前の例題 で生成されたマスクを使用して、脱落部分を計算から除外しま す。サイズの大きい一組の入力ラスタの処理を行う場合、セル の部分集合を使用して回帰式を求めるようにすれば処理をス ピードアップできます。この部分集合は、行と列の方向におけ るサンプリング区間を設定することにより定義されます。

重回帰分析の実行

各例題の一連の出力ラスタは、HAN BDプ ロジェクトファイルに入っています。こ れらのオブジェクトを次のステップの入 力に使用するか、ユーザが自分の HAN\_BD1出力ファイルに入れたものを使 用します。

ステップ

- ✓ TNTmipsのメインメニューから Process / Raster / Combine / Multilinear Regression (解 析処理/ラスタ/組み合わせ(演 算) / 重回帰分析) を選択しま す。
- Multilinear Regression (重回 帰分析) ウィンドウからRasters (ラスタ) ボタンをクリックして HAN BDプロジェクトファイルの ラスタオブジェクトTM1~TM7を 選択します。
- ✓ [Input Mask] (入力マスク)を クリックし、HAN\_BDプロジェク トファイルからBD MASKオブ ジェクトを選択します。
- ✓ [Run...] (実行)をクリックしま す。

計算値は、Multilinear Regression Results(重回帰分析の結果)ウィンド ウに表示されます。

| Multilinear Regression                                  | Results                                                | _ 🗆 ×                                                                                |  |
|---------------------------------------------------------|--------------------------------------------------------|--------------------------------------------------------------------------------------|--|
| File Operation                                          |                                                        | Help                                                                                 |  |
| $ \begin{array}{ c c c c c c c c c c c c c c c c c c c$ | TH2<br>1.5517<br>1.4404<br>3.3206<br>-1.2119<br>0.5190 | TH3     △       -0.0431     0.4531       0.4531     -1.7507       0.7593     -0.0196 |  |
| Output Hask COMBRAST/HAN_BD_RVC / BD_HASK               |                                                        |                                                                                      |  |
| Output Type: 8-bit unsigned integer 🖃                   |                                                        |                                                                                      |  |

File (ファイル) メニューのOptions(オ プション)を使用すると、回帰の結果を配 列ファイル(他の処理で使用するため) またはテキスト・ファイルとして保存で きます。

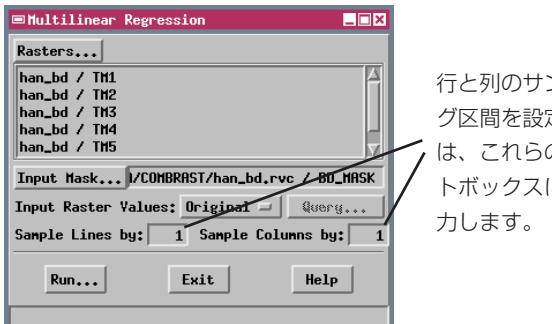

行と列のサンプリン グ区間を設定するに は、これらのテキス トボックスに値を入

Multilinear Regression (重回帰分析) ウィン ドウとMultilinear Regression Results (重回 帰分析の結果)ウィンドウは、次の例題で使用し ますので開いたままにしておいてください。

#### 回帰結果から値を推定

ステップ

- Multilinear Regression Results(重回帰分析の結果) ウィンドウで、Apply Mask to Output(出力にマスクを適用) およびInvert Mask (マスクを反 転)トグルボタンをONにしま す。
- ✓ Operation (処理) メニューから Predict(推定)を選択します。
- ✓ File / Object Selection (ファ) イル/オブジェクト選択)ウィン ドウが開きますので、HAN BD1プ ロジェクトファイルを開き、TM2 に対する矢印ボタンをクリックし てTM2を「推定」出力ラスタとし て選択します。
- ✓ New Object(新規オブジェクト) ウィンドウでデフォルトのオブ ジェクト名 (P TM2) をそのまま 確定し、[OK]をクリックしま す。
- File / Object Selection (ファ イル/オブジェクト選択)ウィン ドウで[OK]をクリックすると、 処理が開始されます。
- ✓ 処理が完了したら、Multilinear Regression Results (重回帰 分析の結果)ウィンドウのFile (ファイル) メニューからClose (閉じる)を選択します。
- ✓ Verify (確認) ウィンドウで結果 を保存するか聞いてきたら[No]を クリックします。

TH1

TM5 =

TH7 =

Multilinear Regression (重回 帰分析)ウィンドウ で[Exit](終了)をク リックします。

回帰関係の計算が済むと、Predict(推定)処理を使用してラ スタ群の中の残りのラスタの値から任意のバンドの値を推定す ることができます。必要なのはTM2に対する推定値だけですの で、このバンドに対してだけ出力ラスタを設定します。他のラ スタの推定値は計算されません。

後で、脱落部分のTM2の推定値を、画像の残りの部分の実際の TM2の値と合体する必要があります。推定値が脱落部分のみに 割り当てられ、残りの部分には他の既知の値が割り当てられて いれば、この合体処理までの作業が簡単になります。このため に、Predict(推定)処理で、推定値の計算の後、不良データ 用のマスクを出力ラスタに適用します。マスクは脱落部分のセ ルに対して値0、残りのセルに対して値1を含みますので、この 処理のためにマスクを反転する必要があります。こうすると、 脱落部分の推定値に1がかけられ、そのまま出力ラスタに渡さ れます。その他のセルはヌル値の初期値(255)が割り当てら れます。

脱落部分を推定ラスタ 値で置き換えた出力ラ スタP TM2。マスク部 分には値255が割り 当てられていますが、 この図では青で表示さ れています。 ■Multilinear Regression Results \_ 🗆 🗙 File Operation Help Raster Predict... TH1 TH2 TH 1,5517 -0.043 Residual... .1906 0.453 TM3 = -11.2261TM4 = 61.2725-0.0169 1.4404 3.3206 1.750 23,0083 -6,7743 0.0281 1 2119 0.019 0.5190 推定されるTM2ラスタを計算するに Output Mask... DMBRAST/han\_bd.rvc / BD\_MASK

は、Operation (処理) メニューか らPredict(推定)を選択します。

🗆 Apply Mask to Output 🛛 💷 Invert Mask

Output Type: 8-bit unsigned integer 💷

🗏 Create Pyramid Tiers

#### Replace All(すべてを置き換え)処理の使用

推定されたラスタと実際のラスタを簡単に合体するには、 TM2ラスタ内で実際のデータを持つセルに対して、推定され たラスタ内の値が0になっていた方がいいです。残念ながら Predict(推定)処理では、これらのセルに値255を割り当てて います。Replace All(すべてを置き換え)処理を使用すると、 このような場合に対処することができます。

Replace All(すべてを置き換え)処理では、1つの入力値また はある範囲の入力値を、指定した他の値と置き換えます。ここ では、入力ラスタ内の値255を値0に置き換えます。ただし255 は、前の例題でPredict(推定)処理により生成されたラスタ 内のヌル値として指定されたものです。この値にセットされた セルをこの例題で処理できるようにするには、Project File Maintenance(プロジェクトファイル・メンテナンス)処理

(Support / Maintenance / Project File (サポート/メンテナ ンス/プロジェクトファイル))を使用して、推定したTM2 ラスタオブジェクト情報を編集し、Has Null Value (ヌル値に 設定済み)トグルボタンをOFFにしておく必要があります

(HAN\_BDプロジェクトファイルのオブジェクトP\_TM2に対し ては、この処理はすでに行われています)。 ステップ

- ✓ TNTmipsのメインメニューから Process / Raster / Combine / Predefined (解析処理/ラス タ/組み合わせ(演算) /一般演 算式)を選択します。
- ✓ Operation (処理) 選択ボタンか らReplace All (すべてを置き換 え)を選択します。
- ✓ [Rasters] (ラスタ)をクリック
   し、HAN\_BDプロジェクトファイ
   ルからオブジェクトP\_TM2を選択します。
- ✓ Lower Limit (下限) とUpper Limit (上限)の値を255に変更 します。
- ✓ [Run] (実行)をクリックして HUN\_BDプロジェクトファイルを 開き、出力ラスタ名をP\_TM2\_0に 変更します。

Raster Combination(ラスタの組み合わ せ演算)ウィンドウを開いたまま次の例題 に進んでください。

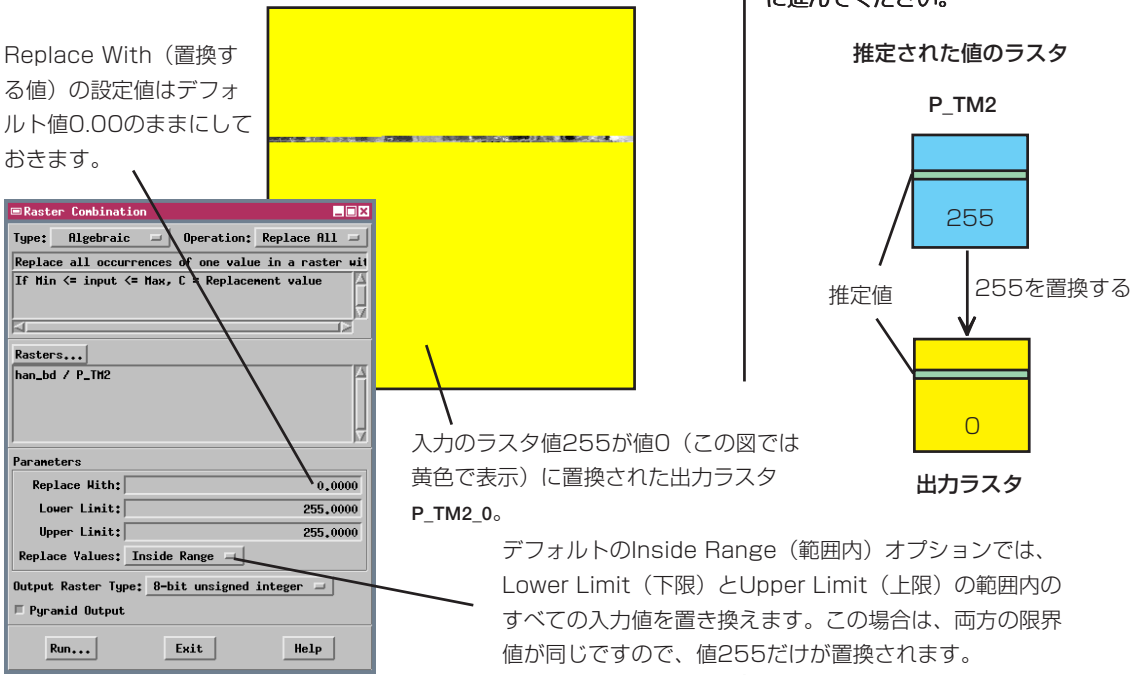

## ラスタのかけ算によるマスクの適用

```
ステップ
```

- Raster Combination (ラスタの組み合わせ演算) ウィンドウの Operation (処理) 選択ボタンか らMultiply (乗算)を選択しま す。
- ✓ [Rasters] (ラスタ)をクリック してHAN\_BDプロジェクトファイ ルからオブジェクトTM2と
   BD MASKを選択します。
- ✓ [Run] (実行)をクリックして HAN\_BD1プロジェクトファイルを 開き、出力ラスタにTM2\_MASKED という名前を付けます。

| Raster Combination                           |  |  |
|----------------------------------------------|--|--|
| Type: Algebraic 🖃 Operation: Multiply 🖃      |  |  |
| Multiply set of rasters                      |  |  |
| C = R1 * R2 * * Rn * Scale factor            |  |  |
|                                              |  |  |
| Rasters                                      |  |  |
| han_bd / TH2<br>han_bd / B0_HASK             |  |  |
| Parameters                                   |  |  |
| Scale Factor: 1.0000                         |  |  |
| Output Raster Type: 8-bit unsigned integer 🖃 |  |  |
| 🗖 Pyramid Output                             |  |  |
| Run Exit Help                                |  |  |

前の例題では、Multilinear Regression(重回帰分析)処理にお いて2値のバイナリマスク・ラスタ(BD\_MASK)を使用して 入出力の値を制御しました。前の例題の推定ラスタ値をTM2の 実際のデータ値と合体する前に、脱落部分のすべての値が0に なるようにTM2ラスタをマスク処理したものを作成する必要が あります(脱落部分には0と1の値が含まれていることを思い出 してください)。このため、Multiply(乗算)処理を使って、 TM2の各値にBD\_MASK内の対応する値をかけます。マスクで は、脱落部分のすべてのセルに対する値が0になっていますの で、乗算を行うと脱落部分全体で値が0になります。脱落部分 以外の部分のセルに対応するマスク値は1ですので、乗算を 行っても、実際のデータ値はそのままマスク後の出力ラスタに 渡されます。

Multiply (乗算) 処理では、あらゆるタイプのグレースケー ル・ラスタオブジェクトを乗算できます。また、この処理には Scale Factor (倍率係数) も含まれており、デフォルトでは値 が1.00になります。2値(バイナリ)でないラスタの乗算を行う場 合は、倍率係数を調整して、選択したデータタイプの範囲に入 るようにスケーリングを行ったり、ビット深度のもっと大きい 出力ラスタタイプを選択したりすることが必要になる場合があ ります。

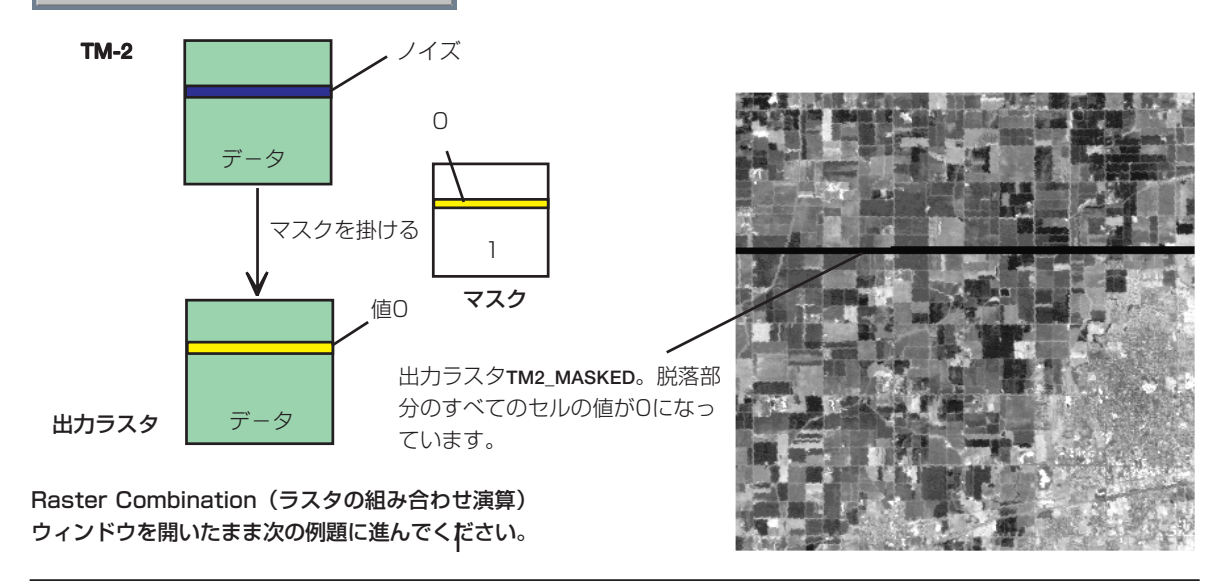

最後に、代数演算を使用して、マスク処理済みのTM2ラスタ (TM2\_MASKED)を、脱落部分に対して推定された値を含むラ スタ(P\_TM2\_0)と合体します。TM2\_MASKEDの脱落部分には 値0が含まれ、P\_TM2\_0には推定値が含まれています。一方、 TM2\_MASKEDの残りの部分には実際のデータ値が含まれ、 P\_TM2\_0の残りの部分には値0が含まれています。したがっ て、単純にセルごとにラスタ値を加算すると、ラスタ値を全く 変更せずに、脱落部分の推定値と実際のデータを合体すること ができます。

Add (加算)処理では、このようなセルごとの加算が行われま す。任意の数およびタイプのラスタオブジェクトを入力するこ とができます。自動的に結果のスケールを設定する選択肢はあ りませんが、このために、出力値が出力ラスタタイプの範囲を 超えないように、場合によっては入力オブジェクトよりもビッ ト深度の大きい出力ラスタタイプを選択する必要があります (8ビットの出力ラスタの場合、255より大きい計算値にはすべ て値255が設定されます)。

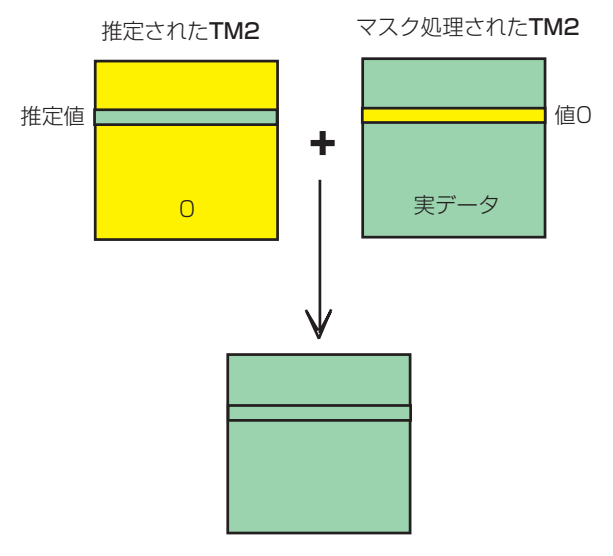

実際の値と推定値が合体した

Raster Combination(ラスタの組み合わせ 演算)ウィンドウを開いたまま、次の例題に 進んでください。 ラスタを加算する

ステップ

- ✓ Raster Combination (ラスタの組み合わせ演算) ウィンドウの Operation (処理) 選択ボタンからAdd (加算)を選択します。
- ✓ [Rasters] (ラスタ)をクリック してHAN\_BDプロジェクトファイ ルからオブジェクトP\_TM2\_0と TM2 MASKEDを選択します。
- ✓ [Run] (実行) をクリックして HAN\_BD1プロジェクトファイルを 開き、出力ラスタ名をTM2\_FIXED に変更します。

| Raster Combination                           | _ 🗆 × |
|----------------------------------------------|-------|
| Type: Algebraic 🖃 Operation: Add             | -     |
| Add set of rasters                           |       |
| C = R1 + R2 + + Rn                           |       |
| Rasters                                      |       |
| han_bd / P_TH2_0<br>han_bd / TH2_HASKED      |       |
| Parameters                                   |       |
| None                                         |       |
| Output Raster Type: 8-bit unsigned integer 🖃 |       |
| E Pyranid Output                             |       |
| Run Exit Help                                |       |

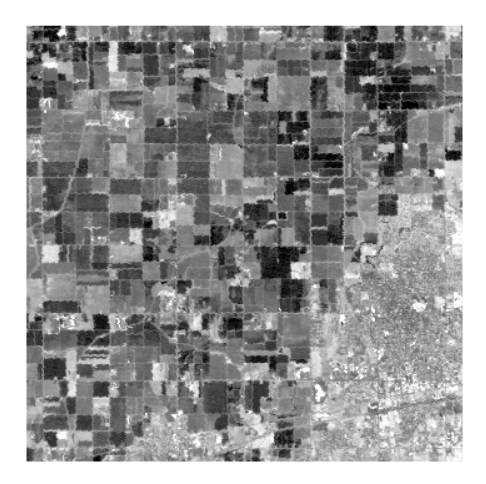

ラスタの脱落部分に対する推定値が残りの部分の実際の 値と合体したラスタオブジェクトTM2\_FIXED。

## Logical Range(論理範囲)を使用してマスクを作成する

ステップ

- ✓ Raster Combination (ラスタ の組み合わせ演算) ウィンドウの Type (タイプ) 選択ボタンから Logical (論理的)を選択します。
- ✓ Operation(処理)選択ボタンから Range(範囲)を選択します。
- ✓ [Rasters] (ラスタ)をクリック してHAN\_INDXプロジェクトファ イルのAPR27フォルダに移動し、 オブジェクトNDVIを選択します。
- ✓ Lower Limit (下限) パラメータ の値を−10に、Upper Limit (上限) パラメータの値を10に 設定します。
- ☑ [Run] (実行)をクリックして COMBRASTプロジェクトファイル に出力ラスタを転送します。

注意: Display (表示)処理で限界値を 決定するには、NDVIラスタを、植生地帯 が緑で、湿地帯がダークブルーで表示さ れる、TM 5-4-3のRGB表示と比較しま す。最適な値を見つけるには、ある程度 の試行錯誤が必要です。

| ■Raster Combination                                             |                   |
|-----------------------------------------------------------------|-------------------|
| Type: Logical - Operation:                                      | Range 💴           |
| Select values within a specified rang                           | pe                |
| See online reference manual for opera                           | ation description |
| Rasters                                                         |                   |
| han_indx / MDVI                                                 |                   |
| Parameters                                                      |                   |
| Lower Limit:                                                    | -10,0000          |
| Upper Linit;                                                    | 10,0000           |
| Output White: Inside Range 🖃                                    |                   |
| Output Raster Type: <u>1-hit integer (h</u><br>F Pyranid Output | inary)            |
|                                                                 |                   |

Output White(白の出力)選択ボタンからInside Range(範囲内)を選択し、範囲内の入力セル値に出力 値1を割り当てます。この逆の効果を得るには、 Outside Range(範囲外)を選択します。

異なる時期に撮影された同じ地域の衛生画像では、地表の物質 が同じでも、センサや照明の条件が変わるために輝度の値が異 なることがあります。このような変動があると、時系列の画像 の解析や判読が複雑になることがあります。最後の3つの例題 では、4月と10月のハンフォードのTM画像を調整(正規化)して 6月の画像の条件に合わせるための基本手順を示します。

最初に、Logical Range(論理範囲)処理を使用して、4月の NDVIラスタからマスクを作成します。Range(範囲)処理で は、入力ラスタ内のある連続した範囲の値に対するバイナリ・ ラスタを作成します。入力範囲は、Lower Limit(下限)およ びUpper Limit(上限)のパラメータ値により定義されます。 この例題では、時刻により輝度が変化する可能性の高いセル、 すなわち植生地(NDVIが高い部分)や水面や湿地(NDVIが低 い部分)を除外するようにマスクを作成します。Lower Limit (下限)は乾燥した状態から湿った状態を分離できるような値 に、Upper Limit(上限)は植生のあるセルとないセルを分離 できるような値に選びます。この処理では、指定範囲内の NDVI値をもった各入力セルに対して出力値1を割り当てます。

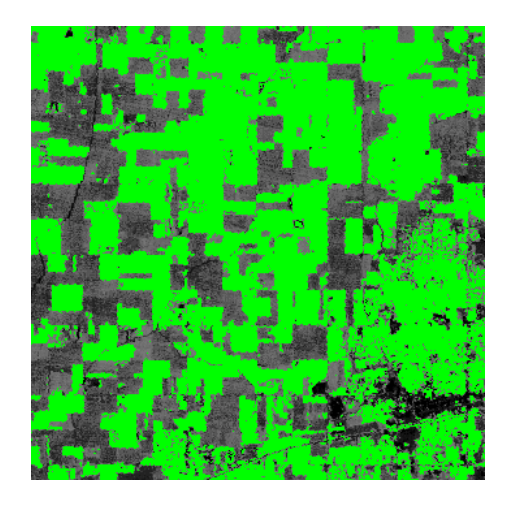

Range (範囲) 処理により生成したマスク・ラスタ を、グレースケール表示の4月のNDVIラスタに重ねて表 示した。マスクの値が0の部分は緑で表示され、植生や 湿った状態により輝度が影響を受けるようなセルである ことを示します。

# ANDを使用したマスクの合体

前の例題で4月の画像用に作成されたマスクでは、植生がなく 湿っていない地域のセルの値は1になっています。ここでは、3 つのすべての画像の時期で状態が変わらない部分を識別する必 要があります。このような部分(pseudoinvariant features: 疑似不変地形と呼ぶ)では各画像でのスペクトル特 性がほぼ同じであるため、これを使用すれば3つの画像の正規 化に必要な輝度調整値を求めることができます。疑似不変地形 を使用した画像の正規化についての情報は、Jensen(1996、 p.116~121)およびSchottら(1988)にあります。

論理演算ANDを使用すると、各時期に対して作成されたNDVI マスクから疑似不変地形マスク(PIFマスク)を作成すること ができます。AND演算では、複数の入力バイナリ・ラスタか ら1つのバイナリ・ラスタを生成します。各入力ラスタの対応 するセルの値が1の場合のみ、出力セルには値1が割り当てられ ます。したがって、結果として得られるPIFマスクでは、3つの すべての時期において植生がなく湿っていなかったセルの値の みが1になります。Multiply(乗算)処理を使って(前の例題 と同様に)PIFマスクを各TMバンドにかけあわせると、各時 期に対して疑似不変地形ラスタを作成することができます。 ステップ

- Operation (処理) 選択ボタンからANDを選択します。
- [Rasters] (ラスタ)をクリック
   し、PIF\_MASKプロジェクトファイルからオブジェクトPIF\_D27、
   PIF\_F30、PIF\_J20を選択します。
- ☑ [Run] (実行)をクリックして COMBRASTプロジェクトファイル に出力ラスタを転送します。

論理演算ORでも複数の入力バイナリ・ラ スタから1つのバイナリ・ラスタが生成 されます。いずれかの入力ラスタの対応 するセルの値が1の場合は、出力セルに 値1が割り当てられます。

出力される疑似不変地形マスクは、オブ ジェクトPIF\_MASKとしてPIF\_MASKプロ ジェクトファイルに含まれています。各 時期に対応する疑似不変地形ラスタセッ トは、HAN\_PIFプロジェクトファイルに 入っています。

| Raster Complimation                                            |        |
|----------------------------------------------------------------|--------|
| Type: Logical = Operation: AND                                 |        |
| Logical AND binary rasters                                     |        |
| C = R1 and R2 and and Rn                                       |        |
| Rasters                                                        |        |
| pif_mask / PIF_D27<br>pif_mask / PIF_F30<br>pif_mask / PIF_J20 | 2<br>2 |
| Parameters                                                     |        |
| None                                                           |        |
| Output Rester Type: 1-bit integer (binary) =                   |        |
| 🗏 Pyramid Output                                               |        |
| Run Exit Help                                                  |        |

Raster Combination(ラスタの組 み合わせ演算)ウィンドウを開いた まま、次の例題に進んでください。

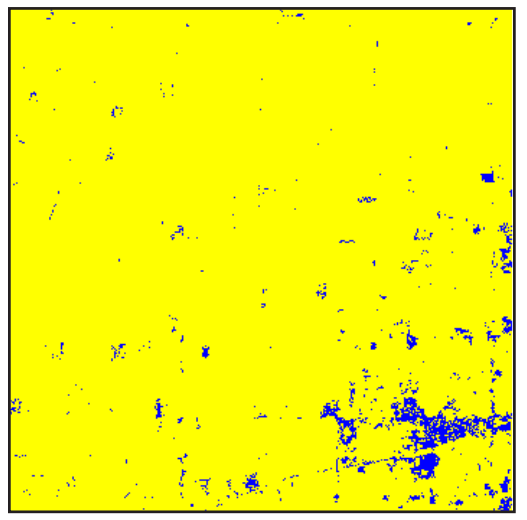

3つの入力マスクに対して論理演算ANDを適用する ことにより作成されたPIFマスク。値Oは黄色で、値 1は青で表示されます。疑似不変地形を示しているの は一部のセルだけです。

## スケールとオフセットの適用

ステップ

- Raster Combination (ラスタの組み合わせ演算) ウィンドウの Type (タイプ) 選択ボタンから Algebraic (代数)を選択します。
- ✓ Operation (処理) 選択ボタンか らScale / Offset (スケール/ オフセット) を選択します。
- ✓ [Rasters] (ラスタ)をクリック して、HAN\_PRプロジェクトファ イルのAPR27フォルダに移動し、 オブジェクトTM1\_D27\_Pを選択し ます。
- ✓ Scale Factor (倍率係数) パラ メータの値を1.279に設定しま す。
- Post-Scale Offset (スケール 処理後のオフセット)の値を 0.08に設定します。
- ☑ [Run] (実行)をクリックして、 COMBRASTプロジェクトファイル に出力ラスタを転送します。

各時期の各TMバンドに含まれる疑似不変地形の輝度の値は、 ある範囲に広がっています。2時期における同じバンド(たと えば4月と6月のTM1)を比較すると、輝度値の間に強い線形関 係があります。Multilinear Regression(重回帰分析)処理(説 明は11ページ)においてPIFマスク処理されたラスタのペアを

使用すると、この関係を示す線形回帰式を 求めることができます。6月の値を4月の値 の関数として示す式(Multifinear Regression Results(重回帰分析の結果) ウィンドウに表示される)から得られる定 数と係数を使用すると、6月の画像の条件に

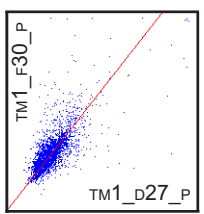

合わせて4月のTM1を調整することができます(各TMバンド のペアから一意的な定数と係数が得られます)。

ここでは、Scale / Offset(スケール/オフセット)を使用し、 6月の画像に合わせて、4月のTM1ラスタ(経路光補正されたも の)の輝度を再設定します。6月-4月の回帰式から得られた係 数は、Scale Factor(倍率係数)として、定数はPost-Scale Offset(スケール処理後のオフセット)として使用されます。

線型回帰を実行する前に、HAN\_PIFプロジェクトファイルのラ スタ用のHas Null Value(ヌル値に設定済み)オプションが OFFになっています。この中には、計算における値Oも含まれ ています。経路光補正が適用されたバンドでは、時期が違って もこれらの値が同じになっていなければなりません。

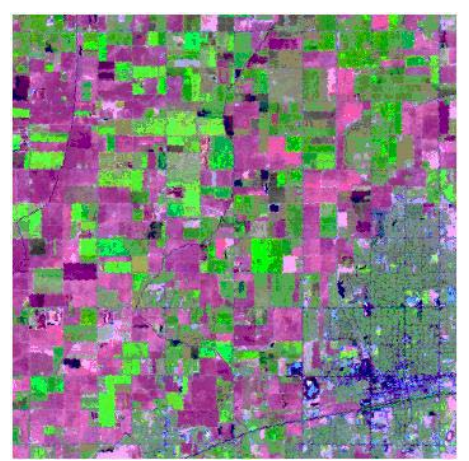

| Raster Combination  |                 |                |
|---------------------|-----------------|----------------|
| Type: Algebraic     | Operation:      | Scale/Offset = |
| Scale and/or Offset | a raster        |                |
| C = (A + Offset1) * | Scale + Offset2 | ;<br>V         |
| Rasters             |                 |                |
| han_pr / TM1_D27_P  |                 |                |
| Parameters          |                 |                |
| Scale Factor:       |                 | 1.2790         |
| Pre-Scale Offset:   |                 | 0.0000         |
| Post-Scale Offset:  |                 | 0.0800         |
| Output Raster Type: | 8-bit unsigned  | integer 💷      |
| 🗏 Pyranid Output    |                 |                |
| Run                 | Exit            | Help           |

ハンフォードのTM画像を正規化した ものは、HAN\_NORMプロジェクトファ イルに入っています。

6月の照射条件に合わせて正規化された4月のランドサットTM画像。RGBの バンド割り当てはそれぞれ、TM5、TM4、およびTM3になっています。

## 次に読むべき資料

本書では、TNTmipsにおけるRaster Combination(ラスタの組み合わせ演算)処理の概要を説明し ました。『TNTmipsリファレンスマニュアル』では、Raster CombinationのPredefined (ラスタの 組み合わせ演算の中の一般演算式)処理におけるその他の演算およびユーザ定義による線形変換と 回帰変換処理について説明しています。

本書の例題では、衛星画像にラスタの組み合わせ演算を行うサンプルの応用例に焦点を当てて説明 していますが、この他にも多くの用途があります。これらの処理は、ラスタという形式で格納され た、空間的に変化するあらゆるタイプの数値データに適用できます。たとえば、穀物の種類、土壌 の状態、過去の穀物生産高に関するラスタデータを使用して、必要な施肥量をセルごとに計算すれ ば、正確な穀物管理を行えます。また、土壌の侵食性、傾斜の状態、降雨、植生被覆などに関する ラスタ値を、一般土壌損失の式に対する入力に使用すれば、土壌の浸食速度を計算できます。この ように、ラスタの組み合わせ演算は、空間モデリングやラスタベースのGIS解析に非常に役立ちま す。「TNT入門:ジオフォーミュラの使用」で解説しているジオフォーミュラ処理を使えば、ラ スタだけでなく、ラスタとベクタオブジェクトを組み合せて同様の計算をすることができます。

#### 参考文献

ラスタの組み合わせ演算や、これを応用してリモートセンシングや空間モデリングを行う方法についての入門書としては、以下の参考文献が適しています。

- Bonham-Carter, Graeme F. (1994). Geographic Information Systems for Geoscientists: Modelling with GIS. New York: Pergamon. 398 pp.
- Burrough, P. A. (1986). Principles of Geographical Information Systems for Land Resources Assessment. Chapter 5, Methods of Data Analysis and Spatial Modelling. Oxford: Clarendon Press. 81-102 pp.
- Jensen, John R. (1996). Introductory Digital Image Processing: a Remote Sensing Perspective (2nd ed.). Chapter 6, Image Preprocessing: Radiometric and Geometric Correction, and Chapter 7, Image Enhancement. New York: John Wiley and Sons. 316 pp.
- Sabins, Floyd F. (1997). *Remote Sensing: Principles and Interpretation* (3rd ed.). Chapter 8, Digital Image Processing. New York: W. H. Freeman. 494 pp.
- Schott, John R., Salvaggio, Carl, and Volchok, William J. (1988). Radiometric Scene Normalization Using Pseudoinvariant Features. *Remote Sensing of Environment*, *26*, 1-16 pp.

# 地理空間解析のための先進的ソフトウエア

マイクロイメージ社は、地理空間データの可視化、解析、出版の高度な処理を行う、専門家向けソフトウェアTNTmips を始めとするTNT製品を提供しています。

**TNTmips** TNTmipsは、GIS、画像解析、CAD、TIN、デスクトップ地図製作、地理空間データベース管理機能を統合した専門家のためのシステムです。

TNTedit TNTeditは、様々な形式のベクタ、ラスタ、CAD、TIN、リレーショナルデータベース・オブジェクトを 加工、生成、ジオリファレンス、編集するための対話ツールを提供します。

TNTview TNTviewには、TNTmipsと同様の強力な表示機能があります。TNTmipsの解析処理機能や編集機能を必要としないユーザ向けです。

TNTatlas TNTatlasを使用すると、自分の作成した空間データ・プロジェクトをCD-ROMで出版し、安価に配布することができます。

TNTserver TNTserverを使うと、TNTatlas用に作成したデータをインターネットやイントラネットで公開できます。 またウェブブラウザやTNTclient Javaアプレットを使ってデータを閲覧、操作することができます。

TNTlite は、学生や小規模プロジェクトを行う専門家向けの無料バージョンです。マイクロイメージズ社のウェブ・サイトからダウンロードするか、CD-ROMを注文することができます。

| AND (論理処理)        | 17       |
|-------------------|----------|
| Add(加算) (代数処理)    | 15       |
| NDVI              | ', 16,17 |
| しきい値処理 (論理処理)     | 10       |
| 擬似不変地形            | 17       |
| 輝度指標              | 7        |
| 無相関ストレッチ          | 9        |
| 経路光(パスラジアンス)      | 4        |
| コントラストストレッチ       | 9        |
| 彩度                | 9        |
| 次元削減              | 8        |
| 湿度指標              | 7        |
| スケール/オフセット (代数処理) | 4, 18    |

[翻訳]

Open

| 리 |  |
|---|--|

| 主成分変換           |             |
|-----------------|-------------|
| 乗算 (代数処理)       |             |
| 植生指標            | 6, 7        |
| 除算(代数処理)        | 5           |
| すべてを置き換え (論理処理) |             |
| 重回帰分析(多重線形回帰)   |             |
| タッセルキャップ指標      | 7           |
| 範囲 (論理処理)       |             |
| バンド比            |             |
| 時期の異なる画像の正規化    |             |
| 差の正規化指標(NDVI)   | 6           |
| マスク・ラスタ         | 10,12,14,16 |
| 緑の程度指標          | 7           |

MicroImages, Inc. 11th Floor - Sharp Tower 206 North 13h Street Lincoln, Nebraska 68508-1347 USA 電話: (402) 477-9554 FAX: (402) 477-9559 email: info@microimages.com URL: http://www.microimages.com 株式会社 オープンGIS

> 〒130-0001 東京都墨田区吾妻橋1-19-14 紀伊国屋ビル 1F Kinokuniya Bld. 1F, 1-19-14 Azumabashi, Sumida-ku, Tokyo 130-0001, JAPAN TEL (03) 3623-2851 FAX (03) 3623-3025

doune

Aud

Caen

NORMAN

Paralle